## How to Apply for a 906 Occupancy Permit (Moving truck or trailer, special event not including road closure,etc.)

## Review time is 3-10 business days

Log into your account and click on Right-of-Way "create an application" or you can hover over the "+ New" tab and select "Right-of-way-Permit."

| THE CITY OF<br>COLUMBUS<br>ANDREW J. GINTHER. MAYOR                                                                |                                                                                                    |                                                                                                    |
|----------------------------------------------------------------------------------------------------|----------------------------------------------------------------------------------------------------|----------------------------------------------------------------------------------------------------|
| 🖶 Home 🔍 Search 🕂                                                                                                  | New 🛱 Schedule                                                                                                    | D Return to The City of Columbus                                                                                                    |
|                                                                                                    | Logged in as: eric petee                                                                                                    | Collections (0) Account Management Logout                                                                                                    |
| What's New in ACA?<br>Click HERE to see how to schedule an<br>inspection for a building or trade<br>permit online. | Welcomeeric petee<br>You are now logged in.                                                                                                    |                                                                                                    |
|                                                                                                    | For the best results, we recommend<br>browser for this site. Microsoft Edge                                                                                                    | d using the * <u>Google Chrome</u> * web<br>e is <u>not</u> supported at this time.                                                                                                    |
|                                                                                                    | <ul> <li>Below are the list of services available t</li> <li>Purchase roof, siding, windows, an</li> <li>Purchase all mechanical, electrical,</li> <li>Purchase an additional inspection t</li> <li>Schedule an inspection for a buildit</li> <li>Apply for a walk-thru permit</li> <li>Apply for a walk-thru permit</li> <li>Check the status of an existing per</li> <li>Apply for excavation, occupancy, a</li> <li>To view all user guides and training mar<br/>attach a license, click HERE to access or</li> <li>To get started, select one of the service</li> </ul> | hrough the Citizen Access Portal:<br>d doors permits for 1,2,3 Family structures<br>and plumbing permits<br>rip<br>ng or trade permit<br>n approval<br>mit<br>nd special hauling permits<br>nuals, including how to create an account and<br>ur document library.<br>s listed below: |
|                                                                                                    | Building<br>Purchase Permit or Inspection Trip<br>Search Applications and Permits                                                                                                    | Engineering<br>Create an Application<br>Search Applications                                                                                                    |
|                                                                                                    | Schedule an Inspection<br>Right-of-Way<br>Create an Application<br>Search Applications<br>Schedule an Inspection                                                                                                    | Zoning<br>Search Applications                                                                                                    |

Click "I have read and accepted the above terms." Then click "continue application."

| Home Q                                                                                                    | Search                                                                                                    | + New                                                                                                    | Schedule                                                                                                    |                                                                              |                                                           | CREturn to The City of Co                                                     | lumbus |
|----------------------------------------------------------------------------------------------------|----------------------------------------------------------------------------------------------------|----------------------------------------------------------------------------------------------------|----------------------------------------------------------------------------------------------------|------------------------------------------------------------------------------|-----------------------------------------------------------|-------------------------------------------------------------------------------|--------|
|                                                                                                    |                                                                                                    |                                                                                                    | L                                                                                                    | ogged in as: eric petee                                                      | Collections (0)                                           | Account Management                                                            | Logout |
| nline Appli                                                                                                    | cation                                                                                                    |                                                                                                    |                                                                                                    |                                                                              |                                                           |                                                                               |        |
| elcome to the D<br>formation, pay f<br>nvenience of yo<br>ease "Allow P                                                                                                    | epartment<br>fees, sched<br>our home or<br>op-ups fro                                                                 | of Public Ser<br>ule inspectior<br>r office, 24 ho<br>om This Site                                                      | vice Online Permi<br>is, track the statu<br>ours a day.<br><b>' before procee</b>                                                               | tting System. Using<br>us of your application<br>ding. You must acce         | this system you<br>n, and print your<br>ept the General D | can submit and update<br>final record all from the<br>Disclaimer below before | ē      |
| elcome to the D<br>formation, pay f<br>nvenience of yc<br>ease "Allow P<br>eginning your ap<br>Purpose                                                                        | pepartment<br>fees, sched<br>our home or<br><b>op-ups fro</b><br>oplication.                                          | of Public Ser<br>Jule inspectior<br>r office, 24 ho<br>om This Site                                                     | vice Online Permi<br>is, track the statu<br>ours a day.<br><b>' before procee</b>                                                               | tting System. Using<br>us of your application<br>ding. You must acce         | this system you<br>n, and print your<br>ept the General D | can submit and update<br>final record all from the<br>Disclaimer below before | 2      |
| elcome to the D<br>formation, pay f<br>onvenience of yo<br>lease "Allow P<br>eginning your ap<br><b>Purpose</b><br>This policy's ma                                           | pepartment<br>fees, sched<br>our home or<br>op-ups fro<br>oplication.                                                 | of Public Ser<br>lule inspectior<br>r office, 24 ho<br>om This Site                                                     | vice Online Permi<br>is, track the statu<br>ours a day.<br><b>' before procee</b><br>website visitors t                                         | tting System. Using<br>us of your application<br>ding. You must acce         | this system you<br>n, and print your<br>ept the General D | can submit and update<br>final record all from the<br>Disclaimer below before | 2      |
| elcome to the D<br>formation, pay f<br>onvenience of yo<br>lease "Allow P<br>eginning your ap<br><b>Purpose</b><br>This policy's ma<br>their right to pri                     | pepartment<br>fees, sched<br>our home or<br>op-ups fro<br>oplication.<br>in objective<br>vacy is of p                 | of Public Ser<br>lule inspectior<br>r office, 24 ho<br>om This Site<br>e is to assure<br>primary conce                  | vice Online Permi<br>is, track the statu<br>ours a day.<br><b>' before procee</b><br>website visitors t<br>rn to the City of                    | tting System. Using<br>us of your application<br>ding. You must acce<br>that | this system you<br>n, and print your<br>ept the General D | can submit and update<br>final record all from the<br>Disclaimer below before | 2      |
| felcome to the D<br>formation, pay f<br>onvenience of yo<br>lease "Allow P<br>aginning your ap<br><b>Purpose</b><br>This policy's ma<br>their right to pri<br>Columbus. It co | pepartment<br>fees, sched<br>our home of<br>op-ups fro<br>oplication.<br>in objective<br>vacy is of p<br>ntains infor | of Public Ser<br>lule inspectior<br>r office, 24 ho<br>om This Site<br>e is to assure<br>primary conce<br>rmation about | vice Online Permi<br>is, track the statu<br>ours a day.<br><b>' before procee</b><br>website visitors t<br>rn to the City of<br>s what data are | tting System. Using<br>us of your application<br>ding. You must acco<br>that | this system you<br>n, and print your<br>ept the General D | can submit and update<br>final record all from the<br>Disclaimer below before | 9      |

Click "906 Occupancy" Then click "continue application." Please note starting March 31, 2021 the application fees for 903 excavation, 903 occupancy, 905 construction & 906 occupancy will be required to be paid up front at the end of the application.

| Home                                                                                                    | Q Search                                                                                                    | + New                                                                                                    | Schedule                                                                                                    |                                                                                                    | D Return to The City of Co                                                                                                    | olumbus                         |
|----------------------------------------------------------------------------------------------------|----------------------------------------------------------------------------------------------------|----------------------------------------------------------------------------------------------------|----------------------------------------------------------------------------------------------------|----------------------------------------------------------------------------------------------------|----------------------------------------------------------------------------------------------------|---------------------------------|
|                                                                                                    |                                                                                                    |                                                                                                    | Logged in as: eric petee                                                                                                    | Collections (0)                                                                                                    | Account Management                                                                                                    | Logou                           |
| elect a                                                                                                  | Record Typ                                                                                                    | e                                                                                                    |                                                                                                    |                                                                                                    |                                                                                                    |                                 |
| eginning M<br>ollowing pe<br>nd 906 Nor<br>ermit issua<br>efer to the<br><b>Choose on</b><br>ontact us a | arch 31st, the e<br>rmit types: 903<br>n-Construction<br>nice for the imm<br>Rules and Regu<br>e of the follow<br>t colspermits@ | City of Columbus w<br>Excavation, 903 O<br>Decupancy Permits<br>nediate future. For<br>lations sections at<br>ing available reco | ill begin collecting permit applic<br>occupancy, 905 New/Replacemer<br>. All other permit type application<br>more information on the variou<br>https://www.columbus.gov/pub<br>ord types. For assistance or to | ation fees at the<br>nt Sidewalk & Driv<br>on fees will contin<br>is permit types an<br>licservice/permits<br>apply for a record | time of application for the<br>veway Approach Constru-<br>nue to be collected prior<br>and their associated fees,<br>5.<br>d type not listed below p | he<br>uction,<br>to<br>, please |
|                                                                                                    |                                                                                                    |                                                                                                    |                                                                                                    |                                                                                                    |                                                                                                    |                                 |
|                                                                                                    |                                                                                                    | Search                                                                                                    |                                                                                                    |                                                                                                    |                                                                                                    |                                 |

Click yes or no if you will be in the street, sidewalk, right-of-way (area other than sidewalk or street a lot of times in between street and sidewalk).

| PERMIT DETAIL       | 2 PARKING METERS             | 3 DOCUMENTS             | 4 REVIEW                     | 5 PAY FEES      | 6              |
|---------------------|------------------------------|-------------------------|------------------------------|-----------------|----------------|
| tep 1:Permit Deta   | ail > Applicant              |                         |                              |                 | *              |
| nht-of-Way Type     |                              |                         |                              | *indicates a re | equired field. |
| gint of may type    |                              |                         |                              |                 |                |
|                     |                              |                         |                              |                 |                |
| * Street:           | ● Yes () No                  |                         |                              |                 |                |
|                     |                              |                         |                              |                 |                |
| *Right of Way:      | 🔿 Yes 🖲 No                   |                         |                              |                 |                |
|                     |                              |                         |                              |                 |                |
| * Sidewalka         | Yes O No                     |                         |                              |                 |                |
| Sidewalk.           |                              |                         |                              |                 |                |
|                     |                              |                         |                              |                 |                |
| oplicant            |                              |                         |                              |                 |                |
| add new contacts, c | lick the Select from Account | or Add New button. To e | edit a contact, click the Ec | lit link.       |                |
|                     |                              |                         |                              |                 |                |

## Click "Select from Account"

| l resume later |
|----------------|
| 1              |

You're account information will show up and then click "continue Application."

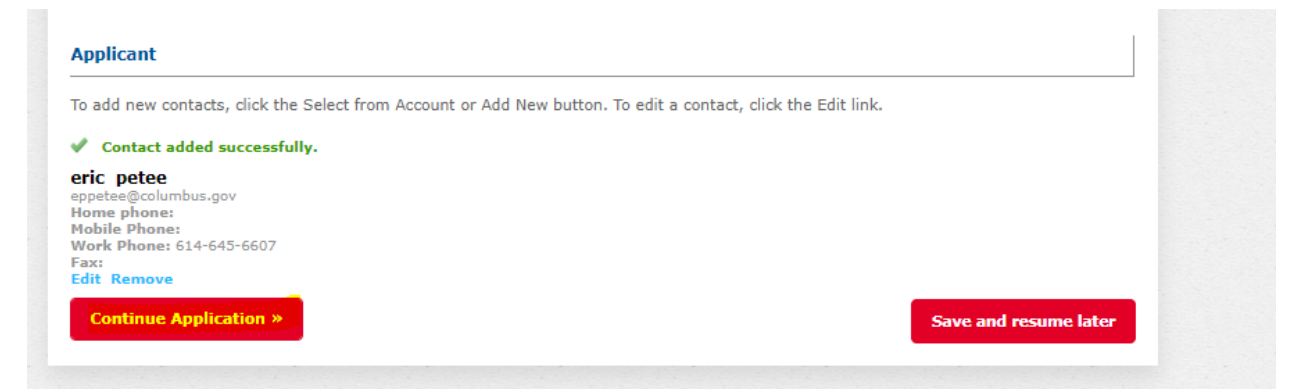

Supply a "start date" and number of days. Note: a 906 occupancy is only good for a maximum of 7 days.

Permit Reason must be specific to what you are doing. For instance it cannot just say construction or close curb lane. If it does you will then get an email asking what the permit reason really is. Be very specific in the permit reason section.

The more information is always better.

These permits are usually for moving trucks, special events not requiring a full street closure and are non-construction related. Full street closures permits for events are handled by the City of Columbus Rec & Parks Department.

| Home Q Sear<br>1 PERMIT DETAIL       Step 1: Permit Detail:       **please allow 3-10       Dob Detail       **Requested<br>Start Date: | 2 PARKING METERS       > Job Information       > business days for period | Schedule 3 DOCUMENTS ermit processing** | 4 REVIEW | C Return to The City of Column<br>5 PAY FEES | nbus<br>6 |
|----------------------------------------------------------------------------------------------------|---------------------------------------------------------------------------|-----------------------------------------|----------|----------------------------------------------|-----------|
| 1 PERMIT DETAIL  Step 1: Permit Detail:  *please allow 3-10  ob Detail  *Requested Start Date:                                          | 2 PARKING METERS > Job Information Dusiness days for pe                   | 3 DOCUMENTS                             | 4 REVIEW | 5 PAY FEES                                   | 6         |
| Step 1: Permit Detail:         *please allow 3-10         ob Detail         *Requested<br>Start Date:                                   | > Job Information<br>) business days for pe                               | ermit processing**                      |          |                                              | <b>.</b>  |
| *please allow 3-10<br>ob Detail<br>*Requested<br>Start Date:                                                                            | ) business days for pe                                                    | ermit processing**                      |          |                                              | ~         |
| * Requested 0:<br>Start Date:                                                                                                    |                                                                           |                                         |          | * indicates a required                       | field.    |
|                                                                                                    | 3/31/2021                                                                 |                                         |          |                                              |           |
| *Requested<br>No. of Days<br>Needed:                                                                                                    |                                                                           |                                         |          |                                              |           |
| Requested<br>Work Hours<br>Start:                                                                                                    |                                                                           |                                         |          |                                              |           |
| Requested<br>Work Hours<br>End:                                                                                                    |                                                                           |                                         |          |                                              |           |
| * Permit CI<br>Reason: CI                                                                                                    | CLOSE CURB LANE FOR A                                                     |                                         |          |                                              |           |

Type in the address number and then street name must be in capital letters. Click search at the bottom and your address will be validated.

| Addresses/par   | rcels can be ve | erified to be in the city | of Columbus at http://gis.columbus.g | jov/oss/ |
|-----------------|-----------------|---------------------------|--------------------------------------|----------|
| Street No.:     | Direction:      | Street Name: *            | Street Type:                         |          |
| 111             | Select 🔻        | FRONT                     | Select 🔻                             |          |
| City:           | Stat            | te: Zip:                  |                                      |          |
|                 | Se              | elect <b>=</b>            |                                      |          |
| Full Address S  | tart            |                           |                                      |          |
|                 |                 |                           |                                      |          |
| Full Address E  | nd              |                           |                                      |          |
|                 |                 |                           |                                      |          |
| Start Cross Str | reet            |                           |                                      |          |
|                 |                 |                           |                                      |          |
| End Cross Stre  | eet             |                           |                                      |          |
|                 |                 |                           |                                      |          |
| Address Type    |                 |                           |                                      |          |
|                 | -               |                           |                                      |          |
| D               |                 |                           |                                      |          |
| Description:    |                 |                           |                                      |          |
|                 |                 |                           |                                      |          |
|                 |                 |                           |                                      |          |
| spell check     | //              |                           |                                      |          |
|                 |                 |                           |                                      |          |
| Search          | Clear           |                           |                                      |          |

When you click search the fields for city and zip code will be filled in. Now select "continue application."

|                                      | Q Search      | + New             | Schedule 🛗         |                        | D Re         | turn to The City of Colu |
|--------------------------------------|---------------|-------------------|--------------------|------------------------|--------------|--------------------------|
| Address                              |               |                   |                    |                        |              |                          |
| Addresses/p                          | arcels can be | verified to be in | the city of Columb | us at http://gis.colum | bus.gov/oss/ |                          |
| Street No.:                          | Direction:    | Street Nam        | ie: *              | Street Type:           |              |                          |
| 111                                  | N             | FRONT             |                    | ST 🔹                   |              |                          |
| City:                                | St            | ate: Zip:         |                    |                        |              |                          |
| COLUMBUS                             | 0             | H 432:            | 15                 |                        |              |                          |
| Eull Address                         | Start         |                   |                    |                        |              |                          |
|                                      |               |                   |                    |                        |              |                          |
|                                      | End           |                   |                    |                        |              |                          |
| Tuli Address                         | LIIU          |                   |                    |                        |              |                          |
|                                      |               |                   |                    |                        |              |                          |
| Start Cross S                        | Street        |                   |                    |                        |              |                          |
|                                      |               |                   |                    |                        |              |                          |
| End Cross St                         | treet         |                   |                    |                        |              |                          |
|                                      |               |                   |                    |                        |              |                          |
|                                      |               |                   |                    |                        |              |                          |
| Address Torr                         | _             |                   |                    |                        |              |                          |
| Address Typ                          | e             |                   |                    |                        |              |                          |
| Address Typ                          | e<br>T        |                   |                    |                        |              |                          |
| Address Typ                          | e<br>T        |                   |                    |                        |              |                          |
| Address Typ<br>Description:          | e<br>T        |                   |                    |                        |              |                          |
| Address Typ<br>Description:          | e<br>T        |                   |                    |                        |              |                          |
| Address Typ<br>Description:          | e<br>•        |                   |                    |                        |              |                          |
| Address Typ                          | e<br>T        |                   |                    |                        |              |                          |
| Address Typ Description:             | e<br>•        | ź                 |                    |                        |              |                          |
| Address Typ Description: spell check | e<br>Theorem  | 2                 |                    |                        |              |                          |

Next you'll supply your 24 hour contact name and phone number. Then click "continue application."

| Home                  | Q Search                              | + New                          | # Schedule               |                    | S Return to          | The City of Columbus      |
|-----------------------|---------------------------------------|--------------------------------|--------------------------|--------------------|----------------------|---------------------------|
|                       |                                       |                                | Logged in as: er         | ic petee Collectio | ns (0) Account Mai   | nagement Logou            |
| 06 - Non-C<br>events) | onstruction                           | Occupancy Perm                 | it (To Occupy Right-of-V | Vay for Non-Con    | struction Activities | 5 - i.e. Special          |
| 1 PERMIT DET          | AIL                                   | 2 PARKING METERS               | 3 DOCUMENTS              | 4 REVIEW           | 5 PAY FEE            | s 6                       |
| Step 1:Perr           | mit Detail > (<br>ormation            | Contacts                       |                          |                    | *in                  | ndicates a required field |
| Step 1: Perr          | mit Detail > (<br>prmation<br>me: NAM | Contacts<br>1E OF CONTACT HERE | Ξ                        |                    | * in                 | dicates a required field  |

Parking meters and any documents would be added here if applicable. The parking meters will need to be listed out. Then click "continue application."

|                                                                                                    |                                                                                                    |                                                                          | 0/31/2020                                                  |          | 09/01 @ 8AM                              |           | 10/31 @ 10PM                                           |              |
|----------------------------------------------------------------------------------------------------|----------------------------------------------------------------------------------------------------|--------------------------------------------------------------------------|------------------------------------------------------------|----------|------------------------------------------|-----------|--------------------------------------------------------|--------------|
| UW240                                                                                                    | 09/01/2020                                                                                                    | 10                                                                       | )/31/2020                                                  |          | 09/01 @ 8AM                              |           | 10/31 @ 10PM                                           |              |
| UW242                                                                                                    | 09/01/2020                                                                                                    | 10                                                                       | )/31/2020                                                  |          | 09/01 @ 8AM                              |           | 10/31 @ 10PM                                           |              |
|                                                                                                    |                                                                                                    |                                                                          |                                                            | <b>.</b> | ~                                        |           | -                                                      |              |
|                                                                                                    | Ú.C.                                                                                                    |                                                                          |                                                            |          |                                          |           |                                                        |              |
| IDREW J. GINTHER, MAYO                                                                                                    | R<br>R                                                                                                    |                                                                          |                                                            |          |                                          |           |                                                        |              |
|                                                                                                    |                                                                                                    |                                                                          |                                                            |          |                                          |           |                                                        |              |
| Home Q Searc                                                                                                    | h 🕂 New                                                                                                    | 🛗 Schedule                                                               | 9                                                          |          |                                          | D Re      | eturn to The City of C                                 | olumbus      |
|                                                                                                    |                                                                                                    |                                                                          | Logged in as: eric pe                                      | tee      | Collections (0)                          | Accou     | int Management                                         | Logout       |
|                                                                                                    |                                                                                                    |                                                                          |                                                            |          |                                          |           |                                                        |              |
|                                                                                                    |                                                                                                    |                                                                          |                                                            |          |                                          |           |                                                        |              |
| 1 PERMIT DETAIL                                                                                                    | 2 PARKING METERS                                                                                                    | 3 DOCI                                                                   | JMENTS                                                     | 4 RE\    | /IEW                                     | 5 P       | AY FEES                                                | 6            |
| 1 PERMIT DETAIL                                                                                                    | 2 PARKING METERS                                                                                                    | 3 DOCI                                                                   | JMENTS                                                     | 4 RE\    | /IEW                                     | 5 P       | AY FEES                                                | 6            |
| <sup>1</sup> PERMIT DETAIL Step 2: Parking Mete                                                                                                    | 2 PARKING METERS                                                                                                    | 3 DOCI                                                                   | JMENTS                                                     | 4 RE\    | VIEW                                     | 5 P       | AY FEES                                                | 6            |
| PERMIT DETAIL     Step 2: Parking Meter     Notice will be required                                                                                                    | 2 PARKING METERS                                                                                                    | 3 DOCL<br>e than 5 consec                                                | JMENTS                                                     | 4 REV    | VIEW<br>day or any number fo             | 5 P.      | AY FEES<br>nan 14 days                                 | 6            |
| PERMIT DETAIL     Step 2: Parking Mete     Notice will be requirer     Must provide meter n     Permit must be paid 4                                                                                                    | 2 PARKING METERS<br>ers>Parking Meters<br>d to adjacent business if mor<br>umbers upon application sub<br>18 HRS prior to start date to o                 | 3 DOCL<br>e than 5 consec<br>mittal<br>ensure hooding                    | JMENTS<br>utive spaces for more th<br>of meters            | 4 REV    | VIEW                                     | 5 P       | AY FEES<br>1an 14 days                                 | 6            |
| PERMIT DETAIL     Step 2: Parking Meter     Mostice will be required     Must provide meter n     Permit must be paid 4 Parking Meters                                                                                                    | 2 PARKING METERS<br>ers>Parking Meters<br>d to adjacent business if mor<br>umbers upon application sub<br>18 HRS prior to start date to d                 | 3 DOCL<br>e than 5 consec<br>mittal<br>ensure hooding                    | JMENTS<br>utive spaces for more th<br>of meters            | 4 REV    | VIEW                                     | 5 P.      | AY FEES<br>nan 14 days<br>*indicates a req             | 6            |
| PERMIT DETAIL     Step 2: Parking Meter     Notice will be required     Must provide meter n     Permit must be paid 4 Parking Meters                                                                                                    | 2 PARKING METERS<br>ers>Parking Meters<br>d to adjacent business if mor<br>umbers upon application sub<br>18 HRS prior to start date to o                 | 3 DOCL<br>e than 5 consec<br>mittal<br>ensure hooding                    | JMENTS<br>utive spaces for more th<br>of meters            | 4 REV    | VIEW                                     | 5 P.      | AY FEES<br>nan 14 days<br>* indicates a req            | 6            |
| 1 PERMIT DETAIL  Step 2: Parking Meter  Notice will be required  Must provide meter n  Permit must be paid 4  Parking Meters  Showing 0-0 of 0                                                                                                    | 2 PARKING METERS<br>ers> Parking Meters<br>d to adjacent business if mor<br>umbers upon application sub<br>18 HRS prior to start date to o                | 3 DOCL<br>e than 5 consec<br>mittal<br>ensure hooding                    | JMENTS<br>utive spaces for more th<br>of meters            | 4 REV    | VIEW                                     | 5 P.      | AY FEES<br>nan 14 days<br>*indicates a req             | e            |
| PERMIT DETAIL     Step 2: Parking Meter     Must provide meter n     Permit must be paid 4 Parking Meters Showing 0-0 of 0 Meter Number                                                                                                    | 2 PARKING METERS ers>Parking Meters d to adjacent business if morumbers upon application sub l8 HRS prior to start date to o Date Fro                     | 3 DOCU<br>e than 5 consec<br>mittal<br>ensure hooding                    | JMENTS<br>utive spaces for more th<br>of meters<br>Date To | 4 REV    | VIEW<br>day or any number fo<br>ime From | 5 P.      | AY FEES<br>nan 14 days<br>* indicates a req<br>Time To | 6            |
| 1 PERMIT DETAIL         Step 2: Parking Meter         • Notice will be required         • Must provide meter n         • Permit must be paid 4         Parking Meters         Showing 0-0 of 0         Meter Number         No records found.                               | 2 PARKING METERS ers> Parking Meters d to adjacent business if mor umbers upon application sub HRS prior to start date to o Date Fro                      | 3 DOCU<br>e than 5 consec<br>mittal<br>ensure hooding                    | JMENTS<br>utive spaces for more th<br>of meters<br>Date To | 4 REV    | VIEW<br>day or any number fo<br>ime From | r more th | AY FEES<br>nan 14 days<br>*indicates a req<br>Time To  | e            |
| 1 PERMIT DETAIL         Step 2: Parking Meter         • Notice will be required         • Must provide meter n         • Permit must be paid 4         Parking Meters         Showing 0-0 of 0         Meter Number         No records found.         Add a Row *           | 2 PARKING METERS ers>Parking Meters d to adjacent business if mor umbers upon application sub 18 HRS prior to start date to o Date Fro dit Selected Delet | a DOCU<br>e than 5 consec<br>mittal<br>ensure hooding<br>m<br>e Selected | JMENTS<br>utive spaces for more th<br>of meters<br>Date To | 4 REV    | VIEW<br>day or any number fo             | 5 P.      | AY FEES<br>nan 14 days<br>*indicates a req<br>Time To  | uired field. |
| 1 PERMIT DETAIL         Step 2: Parking Meter         • Notice will be required         • Must provide meter n         • Permit must be paid 4         Parking Meters         Showing 0-0 of 0         Meter Number         No records found.         Add a Row *         E | 2 PARKING METERS ers>Parking Meters d to adjacent business if mon umbers upon application sub l8 HRS prior to start date to Date Fro dit Selected Delet   | 3 DOCL<br>e than 5 consec<br>mittal<br>ensure hooding<br>m               | JMENTS utive spaces for more th of meters Date To          | 4 REN    | VIEW<br>day or any number fo             | r more th | AY FEES ann 14 days *indicates a req Time To           | e later      |

The documents portion is where you will upload anything that pertains to the permit. Generally for a 906 permit there would be no documents.

The file size limit maximum is 100 MB. The two fields below are required when you upload the site plan.

Then click "continue application."

| NDREW J. GIN                                                                                                    | JMB<br>THER. MAYOR                           | ÚS (                                            |            |                |                         |                      |                           |
|----------------------------------------------------------------------------------------------------|----------------------------------------------|-------------------------------------------------|------------|----------------|-------------------------|----------------------|---------------------------|
| Home                                                                                                    | Q Search                                     | + New                                           | <b>#</b>   | Schedule       |                         | S Return to T        | he City of Columbus       |
|                                                                                                    |                                              |                                                 |            | Logged in      | as: eric petee Collecti | ons (0) Account Man  | agement Logout            |
| 906 - Non-<br>Events)                                                                                                    | Constructio                                  | on Occupancy F                                  | Permit (T  | o Occupy Right | -of-Way for Non-Co      | struction Activities | - i.e. Special            |
| 1 PERMIT D                                                                                                    | ETAIL                                        | 2 PARKING MET                                   | ERS        | 3 DOCUMENTS    | 4 REVIEW                | 5 PAY FEES           | 6                         |
| Step 3:Do                                                                                                    | ocuments > A                                 | Attached Docum                                  | ents       |                |                         |                      | *                         |
| Attachmen                                                                                                    | nt                                           |                                                 |            |                |                         | * ind                | licates a required field. |
| The maximu<br>html;htm;m                                                                                                 | m file size allo<br>nht;mhtml ar             | owed is <b>100 MB</b> .<br>re disallowed file t | ypes to up | load.          |                         |                      |                           |
| Name                                                                                                    | т                                            | уре                                             | Size       | Latest         | Update                  | Action               |                           |
|                                                                                                    |                                              | »                                               |            |                |                         | Save                 | and resume later          |
| 0                                                                                                    |                                              | *                                               |            |                |                         | Save                 | and resume later          |
| Type: *                                                                                                    |                                              | »                                               |            |                |                         | Save                 | and resume later          |
| Type: *          Select           File:           ROW Miscella           8_20_2020.p           100           Description | aneous - EP-20<br>odf<br>0%<br>D <b>n: *</b> | »<br>)-05118 -                                  |            |                |                         | Save :               | Remove                    |
| Type: *Select File: ROW Miscella 8_20_2020.p 100 Descriptic                                                              | aneous - EP-20<br>df<br>0%                   | »                                               |            |                |                         | Save :               | Remove                    |
| Type: *Select File: ROW Miscella 8_20_2020.p 100 Descriptic                                                              | aneous - EP-20<br>odf<br>0%<br>D <b>n: *</b> | »                                               |            |                |                         | Save :               | Remove                    |
| Type: *Select File: ROW Miscella 8_20_2020.p 100 Descriptic spell check Save                                             | aneous - EP-20<br>odf<br>0%<br>Dn: *         | »<br>o-o5118 -                                  |            |                |                         | Save :               | Remove                    |
| Type: *Select File: ROW Miscella 8_20_2020.p 100 Descriptio spell check Save                                             | aneous - EP-20<br>odf<br>o%<br>on: *         | »<br>o-o5118 -<br>Remove All                    |            |                |                         | Save :               | Remove                    |

Now review your application. If ok click "continue appliction."

| COLU                                                                                                    | OF<br>IMBU<br>HER. MAYOR                                              |                                                                                                    |                                                                                                    |                                                                     |                            |               |
|----------------------------------------------------------------------------------------------------|-----------------------------------------------------------------------|----------------------------------------------------------------------------------------------------|----------------------------------------------------------------------------------------------------|---------------------------------------------------------------------|----------------------------|---------------|
| A Home                                                                                                    | Q Search                                                              | + New                                                                                                    | # Schedule                                                                                                    |                                                                     | 3 Return to The Cit        | y of Columbus |
|                                                                                                    |                                                                       |                                                                                                    | Logged in as:                                                                                                    | eric petee Collections (0                                           | ) Account Manageme         | nt Logou      |
| 906 - Non-Co<br>Events)                                                                                                    | nstruction O                                                          | ccupancy Permi                                                                                                    | it (To Occupy Right-of                                                                                                | -Way for Non-Construc                                               | tion Activities - i.e. s   | Special       |
| 1 2 PARKING                                                                                                    | METERS                                                                | 3 DOCUMENTS                                                                                                    | 4 REVIEW                                                                                                    | 5 PAY FEES                                                          | 6 RECORD IS                | SUANCE        |
|                                                                                                    |                                                                       | Click the Edit Dations                                                                                                    | is to make changes to sections                                                                                        | or "Continue Application" to mo                                     | ve on.                     |               |
| Record Type<br>906 - Non-Constr<br>Right-of-Way                                                                                                    | ruction Occupand                                                      | cy Permit (To Occupy                                                                                                    | is to make changes to sections v Right-of-Way for Non-Const                                                           | or "Continue Application" to mo<br>ruction Activities - i.e. Specia | ve on.<br>al Events)       |               |
| Record Type<br>906 - Non-Constr<br>Right-of-Way<br>Street:                                                                                                    | ruction Occupand                                                      | cy Permit (To Occupy<br>Yes                                                                                                   | rs to make changes to sections<br>v Right-of-Way for Non-Const                                                        | or "Continue Application" to mo                                     | ve on.<br>al Events)<br>Ed | it            |
| Record Type<br>906 - Non-Constr<br>Right-of-Way<br>Street:<br>Right of Way:                                                                                                    | ruction Occupand                                                      | cy Permit (To Occupy<br>Yes<br>No                                                                                             | is to make changes to sections v Right-of-Way for Non-Const                                                           | or "Continue Application" to mo                                     | ve on.<br>al Events)<br>Ed | it            |
| Record Type<br>906 - Non-Constr<br>Right-of-Way<br>Street:<br>Right of Way:<br>Sidewalk:                                                                                                    | ruction Occupand                                                      | cy Permit (To Occupy<br>Yes<br>No<br>Yes                                                                                      | rs to make changes to sections                                                                                        | or "Continue Application" to mo                                     | ve on.<br>Il Events)<br>Ed | it            |
| Record Type<br>906 - Non-Constr<br>Right-of-Way<br>Street:<br>Right of Way:<br>Sidewalk:<br>Applicant                                                                                                    | ruction Occupand                                                      | cy Permit (To Occupy<br>Yes<br>No<br>Yes                                                                                      | r Right-of-Way for Non-Const                                                                                          | or "Continue Application" to mo                                     | ve on.<br>Il Events)<br>Ed | it            |
| Record Type<br>906 - Non-Constr<br>Right-of-Way<br>Street:<br>Right of Way:<br>Sidewalk:<br>Applicant<br>eric petee                                                                                                    | ruction Occupand                                                      | cy Permit (To Occupy<br>Yes<br>No<br>Yes<br>Work Phone:614                                                                    | y Right-of-Way for Non-Const                                                                                          | or "Continue Application" to mo                                     | ve on.<br>al Events)<br>Ed | it            |
| Record Type<br>906 - Non-Constr<br>Right-of-Way<br>Street:<br>Right of Way:<br>Sidewalk:<br>Applicant<br>eric petee<br>4562 county road<br>columbus, OH, 43                                                                                                    | Type                                                                  | cy Permit (To Occupy<br>Yes<br>No<br>Yes<br>Work Phone:614<br>E-mail:eppetee(                                                 | r Right-of-Way for Non-Const<br>4-645-6607<br>@columbus.gov                                                           | or "Continue Application" to mo                                     | ve on.<br>Il Events)<br>Ed | it            |
| Record Type<br>906 - Non-Constr<br>Right-of-Way<br>Street:<br>Right of Way:<br>Sidewalk:<br>Applicant<br>eric petee<br>4562 county road<br>columbus, OH, 43<br>Job Detail                                                                                                    | Type                                                                  | Yes<br>No<br>Yes<br>Work Phone: 614<br>E-mail:eppetee(                                                                        | r Right-of-Way for Non-Const<br>v Right-of-Way for Non-Const<br>4-645-6607<br>@columbus.gov                           | or "Continue Application" to mo                                     | ve on.<br>Il Events)<br>Ed | it            |
| Record Type<br>906 - Non-Constr<br>Right-of-Way<br>Street:<br>Right of Way:<br>Sidewalk:<br>Applicant<br>eric petee<br>4562 county road<br>columbus, OH, 43<br>Job Detail                                                                                                    | Type                                                                  | y Permit (To Occupy<br>Yes<br>No<br>Yes<br>Work Phone:614<br>E-mail:eppetee(                                                  | r Right-of-Way for Non-Const<br>v Right-of-Way for Non-Const<br>4-645-6607<br>@columbus.gov                           | or "Continue Application" to mo                                     | ve on.<br>al Events)<br>Ed | it<br>idit    |
| Record Type<br>906 - Non-Constr<br>Right-of-Way<br>Street:<br>Right of Way:<br>Sidewalk:<br>Applicant<br>eric petee<br>4562 county road<br>columbus, OH, 43<br>Job Detail<br>Requested Star                                                                                                    | t Date:                                                               | Yes<br>No<br>Yes<br>Work Phone:614<br>E-mail:eppetee(<br>03/31/2021                                                           | / Right-of-Way for Non-Const<br>/ Right-of-Way for Non-Const<br>4-645-6607<br>@columbus.gov                           | or "Continue Application" to mo                                     | ve on.<br>Il Events)<br>Ed | it<br>idit    |
| Record Type<br>906 - Non-Constr<br>Right-of-Way<br>Street:<br>Right of Way:<br>Sidewalk:<br>Applicant<br>eric petee<br>4562 county road<br>columbus, OH, 43<br>Job Detail<br>Requested Star<br>Requested Vor                                                                                                    | t Date:<br>of Days Needer                                             | Yes<br>No<br>Yes<br>Work Phone:614<br>E-mail:eppetee(<br>03/31/2021<br>d: 7                                                   | r Right-of-Way for Non-Const<br>4-645-6607<br>@columbus.gov                                                           | or "Continue Application" to mo                                     | e on.<br>Il Events)<br>Ed  | it<br>dit     |
| Record Type<br>906 - Non-Constr<br>Right-of-Way<br>Street:<br>Right of Way:<br>Sidewalk:<br>Applicant<br>eric petee<br>4562 county road<br>columbus, OH, 43<br>Job Detail<br>Requested Star<br>Requested Star<br>Requested Wor<br>Requested Wor                                                                     | t Date:<br>of Days Needee<br>k Hours Start:<br>k Hours End:           | Crick the Edit buttons<br>cy Permit (To Occupy<br>Yes<br>No<br>Yes<br>Work Phone:614<br>E-mail:eppetee(<br>03/31/2021<br>d: 7 | y Right-of-Way for Non-Const<br>4-645-6607<br>@columbus.gov                                                           | or "Continue Application" to mo                                     | e on.<br>Il Events)<br>Ed  | it<br>dit     |
| Record Type<br>906 - Non-Constr<br>Right-of-Way<br>Street:<br>Right of Way:<br>Sidewalk:<br>Applicant<br>eric petee<br>4562 county road<br>columbus, OH, 43<br>Job Detail<br>Requested Star<br>Requested Star<br>Requested Wor<br>Requested Wor                                                                     | t Date:<br>of Days Needer<br>k Hours Start:<br>k Hours End:           | Yes<br>No<br>Yes<br>Work Phone:614<br>E-mail:eppetee(<br>03/31/2021<br>d: 7<br>CLOSE CURB LA                                  | v Right-of-Way for Non-Const<br>v Right-of-Way for Non-Const<br>4-645-6607<br>@columbus.gov                           | or "Continue Application" to mo                                     | ve on.<br>Il Events)<br>Ed | it<br>dit     |
| Record Type<br>906 - Non-Constr<br>Right-of-Way<br>Street:<br>Right of Way:<br>Sidewalk:<br>Applicant<br>eric petee<br>4562 county road<br>columbus, OH, 43<br>Job Detail<br>Requested Star<br>Requested Star<br>Requested Wor<br>Requested Wor<br>Requested Wor<br>Requested Wor<br>Requested Wor<br>Requested Wor | t Date:<br>of Days Needer<br>k Hours Start:<br>k Hours End:<br>tions: | CLOSE CURB LA                                                                                                    | v Right-of-Way for Non-Const<br>v Right-of-Way for Non-Const<br>4-645-6607<br>@columbus.gov                           | or "Continue Application" to mo                                     | e on.<br>I Events)<br>Ed   | it<br>dit     |
| Record Type<br>906 - Non-Constr<br>Right-of-Way<br>Street:<br>Right of Way:<br>Sidewalk:<br>Applicant<br>eric petee<br>4552 county road<br>columbus, OH, 43<br>Job Detail<br>Requested Star<br>Requested Star<br>Requested Wor<br>Requested Wor<br>Requested Wor<br>Special Instruct<br>Notes:                      | t Date:<br>of Days Needee<br>k Hours Start:<br>k Hours End:<br>tions: | CLOSE CURB LA                                                                                                    | v Right-of-Way for Non-Const<br>v Right-of-Way for Non-Const<br>4-645-6607<br>@columbus.gov<br>ANE FOR A MOVING TRUCK | or "Continue Application" to mo                                     | ve on.<br>al Events)<br>Ed | it<br>dit     |

You will now be prompted to pay the application fee. Click "continue application."

| Sec. 3. 191                 | e, cearch                                                   | T New                                    |                                           |                      |                          | S Actum to The only of Columbu   |
|-----------------------------|-------------------------------------------------------------|------------------------------------------|-------------------------------------------|----------------------|--------------------------|----------------------------------|
|                             |                                                             |                                          | Log                                       | ged in as: eric peti | ee Collections (         | (0) Account Management Log       |
| 906 - No<br>Events)         | on-Construction                                             | Occupancy Pe                             | rmit (To Occup                            | y Right-of-Way       | y for Non-Const          | truction Activities - i.e. Speci |
| 1 2 p/                      | ARKING METERS                                               | 3 DOCUMENTS                              | 4 REV                                     | IEW                  | 5 PAY FEES               | 6 RECORD ISSUANCE                |
| Sten 5                      | · Day Fees                                                  |                                          |                                           |                      |                          |                                  |
| entered.<br>repaired.       | Some fees are base<br>Enter quantities w<br>our total fees. | ed on the quantity<br>here applicable. T | r of work items ins<br>he following scree | n will               |                          |                                  |
| uispiay y                   |                                                             |                                          |                                           |                      |                          |                                  |
| Applicat                    | ion Fees                                                    |                                          |                                           |                      |                          |                                  |
| Applicat<br>Fees            | ion Fees                                                    |                                          |                                           | Qty.                 | Amount                   |                                  |
| Applicat<br>Fees<br>Applica | ion Fees<br>ation Fee                                       |                                          |                                           | Qty.                 | <b>Amount</b><br>\$50.00 |                                  |

You can either pay by trust account, credit card or electronic check. Please note that if you want to pay by electronic check you must click credit card and then will be given the option to pay by electronic check. Check either trust account or credit card and then click "submit payment." You will be redirected to a 3<sup>rd</sup> party to pay.

|                                | ome Q Search                                                                                                    | + New                                    | 🛗 Schedule                |                        | D Return to The City of Columbus |
|--------------------------------|----------------------------------------------------------------------------------------------------|------------------------------------------|---------------------------|------------------------|----------------------------------|
|                                |                                                                                                    |                                          | Logged in as: eric        | petee Collections (0)  | Account Management Logout        |
| 906<br>Eve                     | 5 - Non-Construction                                                                                                    | Occupancy Perm                           | it (To Occupy Right-of-Wa | y for Non-Construction | on Activities - i.e. Special     |
| 1                              | <sup>2</sup> PARKING METERS                                                                                                    | 3 DOCUMENTS                              | 4 REVIEW                  | 5 PAY FEES             | 6 RECORD ISSUANCE                |
| C                              |                                                                                                    |                                          |                           |                        |                                  |
| ease<br>ne av                  | e select a payment metho<br>vailable payment method<br>•Credit Card                                                                                                    | d and then fill in all<br>s are:         | required information.     |                        |                                  |
| ease<br>he av                  | e select a payment metho<br>vailable payment method<br>•Credit Card<br>•Trust Account<br>•Bank Account<br>e select the payment ty                                              | d and then fill in all<br>s are:<br>/pe. | required information.     |                        | *                                |
| lease<br>lease<br>aym          | e select a payment metho<br>vailable payment method<br>•Credit Card<br>•Trust Account<br>•Bank Account<br>e select the payment ty<br>nent Options                              | d and then fill in all<br>s are:<br>/pe. | required information.     |                        | * indicates a required f         |
| lease<br>he av<br>lease<br>aym | e select a payment metho<br>vailable payment method<br>•Credit Card<br>•Trust Account<br>•Bank Account<br>e select the payment ty<br>nent Options<br>mt to be charged: \$50.00 | d and then fill in all<br>s are:<br>ype. | required information.     |                        | * indicates a required f         |

This is for payment by trust account. You'll need to check either record or contacts.

| Home                                                                                                    | Q Search                                                                                                    | + New                                      | 🛗 Schedule         |                       |                 | D Re     | turn to The City of Co | olumbus         |
|----------------------------------------------------------------------------------------------------|----------------------------------------------------------------------------------------------------|--------------------------------------------|--------------------|-----------------------|-----------------|----------|------------------------|-----------------|
|                                                                                                    |                                                                                                    |                                            | Log                | ged in as: eric petee | Collections (0) | Accour   | nt Management          | Logout          |
| 906 - No<br>Events)                                                                                                    | on-Construction                                                                                                    | Occupancy Permi                            | t (To Occupy R     | ight-of-Way for       | Non-Constructio | on Activ | ities - i.e. Spe       | cial            |
| 1 2 pA                                                                                                    | RKING METERS                                                                                                    | 3 DOCUMENTS                                | 4 REVI             | EW                    | 5 PAY FEES      |          | 6 RECORD ISSU          | ANCE            |
| Stop Ex                                                                                                    | Day Faas                                                                                                    |                                            |                    |                       |                 |          |                        |                 |
| ease select<br>ne available<br>•Cred<br>•Trust                                                                                         | t a payment metho<br>e payment methods<br>lit Card<br>t Account                                                                                                    | d and then fill in all r<br>s are:         | required informati | on.                   |                 |          |                        |                 |
| lease select<br>he available<br>•Cred<br>•Trust<br>•Bank<br>lease select                                                               | t a payment metho<br>e payment methods<br>lit Card<br>t Account<br>< Account<br>ct the payment ty                                                                           | d and then fill in all r<br>s are:<br>/pe. | required informati | on.                   |                 |          | * indicates a          | required field, |
| Please select<br>The available<br>•Cred<br>•Trust<br>•Bank<br>Please select<br>Payment C                                               | t a payment metho<br>e payment methods<br>lit Card<br>t Account<br>< Account<br>ct the payment ty<br><b>Options</b>                                                         | d and then fill in all r<br>s are:<br>/pe. | required informati | on.                   |                 |          | * indicates a          | required field, |
| Please select<br>The available<br>•Cred<br>•Trust<br>•Bank<br>Please select<br>Payment C<br>Pay with<br>Pay with                       | t a payment method<br>e payment methods<br>lit Card<br>t Account<br>< Account<br>ct the payment ty<br><b>Options</b><br>be charged: \$50.00<br>Credit Card<br>Trust Account | d and then fill in all r<br>s are:<br>/pe. | required informati | on.                   |                 |          | * indicates a          | required field, |
| Please select<br>The available<br>•Cred<br>•Trust<br>•Bank<br>Please select<br>Payment C<br>Amount to B<br>O Pay with 1<br>Play with 1 | t a payment method<br>e payment methods<br>lit Card<br>t Account<br>< Account<br>ct the payment ty<br><b>Options</b><br>be charged: \$50.00<br>Credit Card<br>Trust Account | d and then fill in all r<br>s are:<br>/pe. | required informati | on.                   |                 |          | * indicates a          | required field, |

I clicked "contacts" and you'll see my trust account pops up with amount in the trust. Then click "submit payment."

| 1                                                                                          | 2 PARKING METERS                                                                                                    | 3 DOCUMENTS                           | 4 REVIEW       | 5 PAY FEES |
|--------------------------------------------------------------------------------------------|----------------------------------------------------------------------------------------------------|---------------------------------------|----------------|------------|
| St                                                                                         | ep 5:Pay Fees                                                                                                    |                                       |                |            |
| Please<br>The av                                                                           | select a payment method a<br>vailable payment methods an<br>•Credit Card<br>•Trust Account<br>•Bank Account<br>e select the payment type | nd then fill in all required<br>re:   | l information. |            |
| Paym                                                                                       | ent Options                                                                                                    |                                       |                |            |
| <ul> <li>Pay</li> <li>Pay</li> <li>Pay</li> <li>Trust</li> <li>Rec</li> <li>Con</li> </ul> | with Credit Card<br>with Trust Account<br>Account(s) Associated W<br>ord<br>itacts                                                       | 'ith: *                               |                |            |
| Conta<br>eric p<br>Name<br>Amour                                                           | cts * Trust Account Na<br>etee DPS_PERMITS_TI<br>on Trust Account: TESTING<br>nt Available: \$4,091.5                                    | ame *<br>EST<br>5 TRUST ACCOUNT<br>50 |                |            |
| Sub                                                                                        | omit Payment »                                                                                                    |                                       |                |            |

I selected pay by credit card and you can see the option to pay by electronic check or credit card. I will click credit card and then click "next."

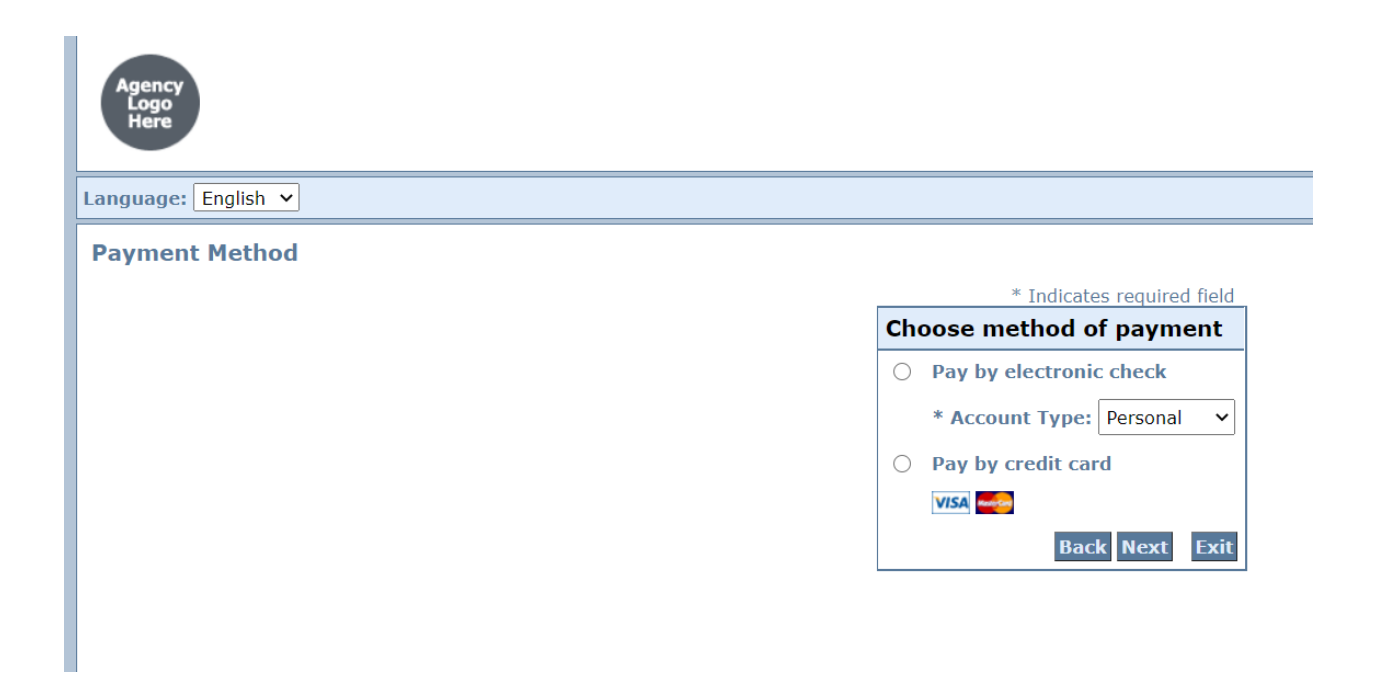

This is for payment by electronic check. Fill out all of the required information with a \* next to it. Click "next."

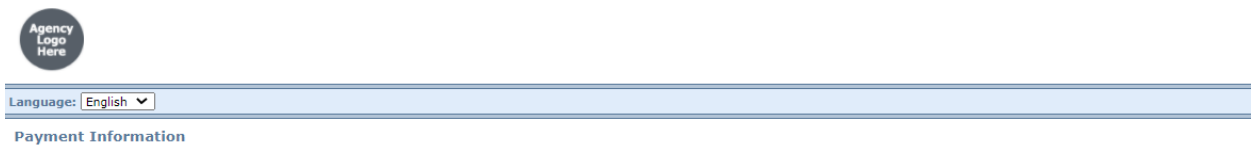

|                                                                                                    | ~ Indicates required                                                                                                    |
|----------------------------------------------------------------------------------------------------|----------------------------------------------------------------------------------------------------|
| Billing Address                                                                                             |                                                                                                    |
| Use Business Name                                                                                           |                                                                                                    |
| *First Name:                                                                                                |                                                                                                    |
| M.I.:                                                                                                    |                                                                                                    |
| *Last Name:                                                                                                 |                                                                                                    |
| Street Line 1:                                                                                              |                                                                                                    |
| Street Line 2:                                                                                              |                                                                                                    |
| City:                                                                                                    |                                                                                                    |
| State:                                                                                                    | Select State 🗸                                                                                                    |
| Zip:                                                                                                    |                                                                                                    |
| Phone:                                                                                                    |                                                                                                    |
| *E-Mail:                                                                                                    |                                                                                                    |
| Your account will be deb<br>date falls on a non-bank<br>banking day. Current da<br>the next valid banking d | ited in 1 to 3 days from the date identified. If your paymer<br>ing day your payment will be executed on the next available<br>te payments received after 6:00 PM ET will be executed on<br>ay. |
| Payment Method                                                                                              |                                                                                                    |
|                                                                                                    |                                                                                                    |
| *Name On Accou                                                                                              | int:                                                                                                    |
| *Name On Accou<br>*Account Numb                                                                             | unt:                                                                                                    |
| *Name On Accou<br>*Account Numb<br>*Re-Type Account Numb                                                    | er:                                                                                                    |
| *Name On Accou<br>*Account Numb<br>*Re-Type Account Numb<br>*Routing Numb                                   | unt:                                                                                                    |
| *Name On Accou<br>*Account Numb<br>*Re-Type Account Numb<br>*Routing Numb<br>*Account Ty                    | unt:                                                                                                    |

Fill out all of the required information with a \* next to it. Click the "I am not a robot box" at bottom left and then click "next."

| Agency              |                            |
|---------------------|----------------------------|
| anguage: English 💙  |                            |
| Payment Information |                            |
|                     | * Indicates required field |
|                     | Billing Address            |
|                     | Use Business Name          |
|                     | *First Name:               |
|                     | M.I.:                      |
|                     | *Last Name:                |
|                     | Street Line 1:             |
|                     | Street Line 2:             |
|                     | City:                      |
|                     | State: Select State 🗸      |
|                     | Zip:                       |
|                     | Phone:                     |
|                     | *E-Mail:                   |
|                     | Payment Details            |
|                     | *Payment Amount: 50.00 USD |
|                     | Payment Method             |
|                     | *Name on Card:             |
|                     | *Card Number:              |
|                     | * Month                    |
|                     | *Expiration Date:          |
|                     | I'm not a robot            |
|                     | Back Next Exit             |

Fill out all information and click "pay now."

| Payment Method                                |  |
|-----------------------------------------------|--|
| Credit Card VISA<br>walter cox<br>x1111 02/22 |  |
| Amount: 50.00 USD                             |  |
| Total: 50.00 USD                              |  |
|                                               |  |

ill be redirected to the payment successful screen automatically.

If your payment is successful you will get the following screen where you can "print/view receipt." Please note this does not mean you have an approved permit. Staff will review and process he permit. If any additional fees such as pavement cut and inspection fees are required you will pay that once permit has been approved.

| lections (0) Account Management Logou<br>on-Construction Activities - i.e. Special<br>PAY FEES 6 RECORD ISSUANCE |
|----------------------------------------------------------------------------------------------------|
| DN-Construction Activities - i.e. Special<br>PAY FEES 6 RECORD ISSUANCE                                          |
| DN-Construction Activities - i.e. Special<br>PAY FEES 6 RECORD ISSUANCE                                          |
| PAY FEES 6 RECORD ISSUANCE                                                                                       |
| 2                                                                                                    |
|                                                                                                    |
|                                                                                                    |
|                                                                                                    |
|                                                                                                    |
|                                                                                                    |
|                                                                                                    |
|                                                                                                    |
|                                                                                                    |
| ts of inspections. Please print a copy of your                                                                   |
|                                                                                                    |
|                                                                                                    |
|                                                                                                    |
|                                                                                                    |
| ts of inspectio                                                                                                  |